**D-Link**<sup>®</sup> Technical Support Setup Procedure

## How to Change the Admin Password on the Router

Step 1: Open the Internet Explorer (IE) browser, and then go to http://192.168.1.1

**Step 2:** The Login page will come up. Select admin from the drop-down list of username and enter the password.

• The default password is **admin**.

| Product Page: DSL-2544N                                                                          | Firmware Version:TH_1.08 |
|--------------------------------------------------------------------------------------------------|--------------------------|
| D-Link                                                                                           |                          |
| LOGIN                                                                                            |                          |
| Welcome to DSL-2544N Web Management. Username : admin  Password : default password : admin Login |                          |
|                                                                                                  |                          |

Step 3: Click on MAINTENANCE tab then Click on Access Controls on the left hand side.

| DSL-2544N         | SETUP                    | ADVANCED                                             | MAINTENANCE | STATUS | HELP |
|-------------------|--------------------------|------------------------------------------------------|-------------|--------|------|
| System Management | ACCESS CONTROLS A        | Helpful Hints                                        |             |        |      |
| Firmware Update   | Manage DSL Router user a | In this screen , you can                             |             |        |      |
| Access Controls   | -                        | Password", "LACL",<br>"PACL", or "TP Address"        |             |        |      |
| Diagnostics       |                          | button to Enter the<br>corresponding configuration . |             |        |      |

Step 4: Click on Account Password button under the Access Controls Account Password.

| ACCESS CONTROLS ACCOUNT PASSWORD |  |
|----------------------------------|--|
| Manage DSL Router user accounts. |  |

Account Password

**Step 5:** Under **Account Password** Type in your Current Password, New Password and Confirm Password then Click on **Apply** button to save the settings.

| ACCOUNT PASSWORD  |              |  |
|-------------------|--------------|--|
| Username:         | admin        |  |
| Current Password: | ••••         |  |
| New Password:     | •••••        |  |
| Confirm Password: | ••••• ~      |  |
|                   |              |  |
|                   | Apply Cancel |  |